# 修学旅行費補助金 LINE申請マニュアル

2024 10版

長門市では子育て世帯の負担軽減のため、修学旅行費を補助しています。 市では申請手続きを簡単に行うため、LINEで申請を受け付けていますので、本マニュアルを参考に申請をお願いします。 家庭の事情等によりLINEが利用できない場合は、紙の申請も受け付けますので、在籍校等を通じてご連絡ください。

申請の前に・・・

# ●事前にご用意ください。

①学校を通じて配付した申請案内文書 申請には文書内に記載した「問い合わせ番号」が必要です。 (2)申請者(保護者)名義の口座情報が分かるもの 诵帳など

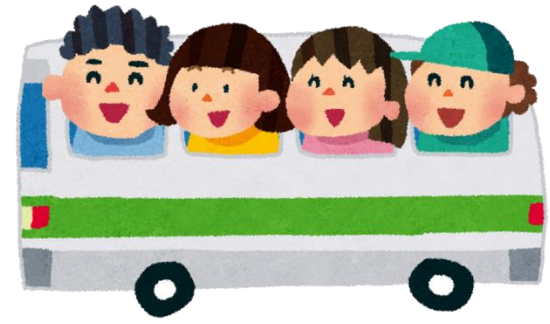

# ●事前にご確認ください。

(1)就学援助事業(要保護・準要保護)受給の有無 (2)特別支援教育就学奨励事業受給の有無及び支給区分(区分Ⅰ OR 区分Ⅱ) 【注意】

上記の受給の有無によって、修学旅行費補助金の対象者かどうかや、支給額が変わりますので、 事前にご確認の上、申請ください。

不明な場合は、在籍校にお問い合わせください。

お問い合わせ先

長門市教育委員会教育総務課 0837-23-1257 「修学旅行費補助LINE申請のこと」とお伝えください。

## ①【申請開始】

申請用のQRコードを読み込むと、アンケートラン チャーが起動し申請画面が表示されますので、 「申請を始める」をクリックしてください。

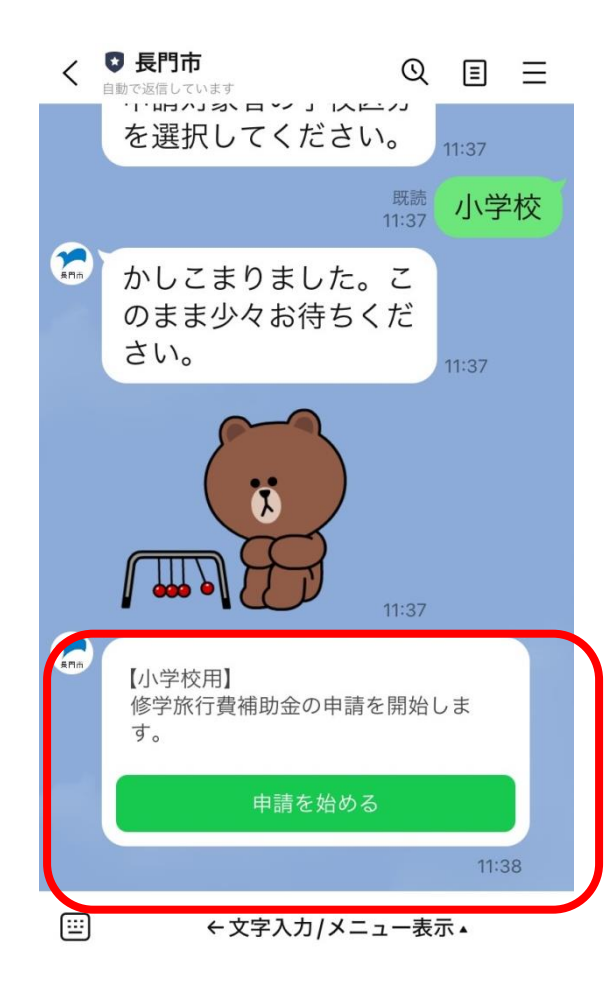

#### ②【問い合わせ番号入力】

「申請を始める」をクリックすると、問い合わせ番号 を照会する表示がされますので、通知書に記載の 問い合わせ番号を入力します。 →正しい問い合わせ番号が入力されたら、③【対

→止しい向い合わせ番号が人力されたら、③L× 象者確認1】に進みます。

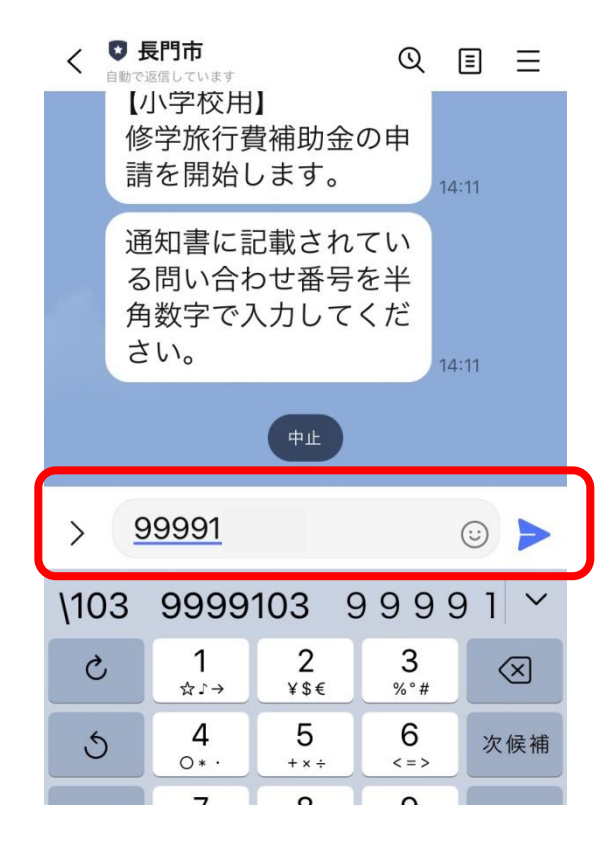

#### ③【対象者確認1】

就学援助事業の受給者かどうかを確認する質問 です。

◆就学援助事業の受給者(準要保護・要保護)の 場合は「はい」を選択してください。

※就学援助対象の場合、修学旅行費が全額(上限あり)支給されますので、この補助金の申請は不要です。→手続き終了が表示され、処理が終了します。受給が不明な場合は在籍校にお問い合わせください。

◆受給していない場合、「いいえ」を選択してください。→④【対象者確認2】に進みます

#### ④【対象者確認2】

特別支援教育就学奨励事業の受給者かどうかを確認する 質問です。

◆特別支援教育就学奨励事業(※)の受給者の場合は 「はい」を選択してください。→⑤【対象者確認3】に進みます。 ※特別支援学級在籍者対象の制度ですが、受給されていない 場合もありますので、不明な場合は在籍校にお問い合わせくだ さい。

◆受給していない場合、「いいえ」を選択してください。→補助 金の対象者ですので、⑥【申請手続き】に進みます。

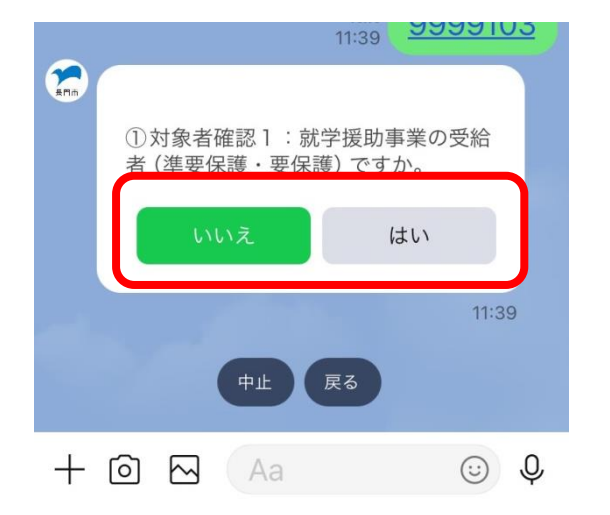

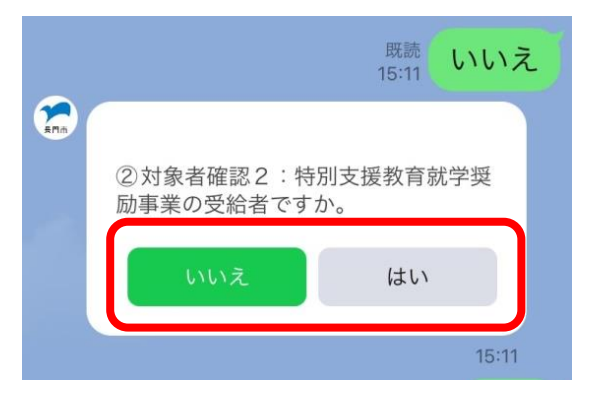

#### ⑤【対象者確認3】

特別支援教育就学奨励事業の支給区分を確認する質問 です。

◆特別支援教育就学奨励事業の対象者の場合、支給区 分を聞かれますので、「区分Ⅰ」か「区分Ⅱ」のいずれか を選択してください。

※区分が不明な場合は在籍校にお問い合わせください。 「区分 I 」・・特別支援教育就学奨励事業から修学旅行費 補助金支給あり。→修学旅行費補助金(中学校12,500円、 小学校5,000円)支給

「区分Ⅱ」・・特別支援教育就学奨励事業から修学旅行費 補助金の支給なし。→修学旅行費補助金(中学校25,000 円、小学校10,000円)支給

いずれを選択しても補助金の支給対象者ですので、 ⑥【申請手続き】に進みます。

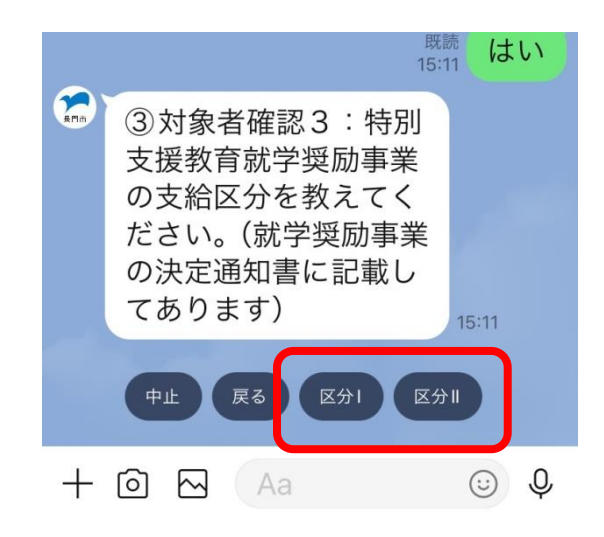

#### ⑥【申請手続き】

画面の指示にそって、以下の項目を入力してください。 中止したい場合や前の項目に戻りたい場合、「中止」や「戻る※」ボタンをクリックしてください。(※「戻る」は1項目ずつ 戻りますので、戻りたい項目まで数回クリックしてください。)

- ●入力項目
- ◆学校名選択
- ◆お子様の氏名入力
- ◆申請者(保護者)の氏名入力
- ◆振込先入力(申請者名義に限ります)
  - 金融機関名選択
- 支店名選択
- 口座種別選択(普通·当座)
- 口座名義人フリガナ入力

※姓と名はスペースを空けてください。 電話番号

# 訂番亏

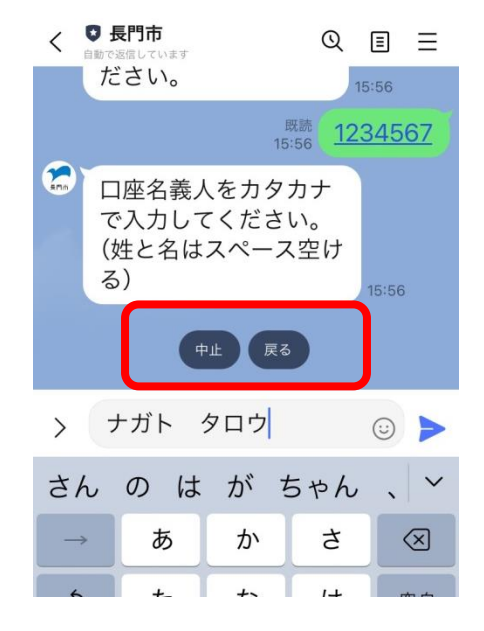

### ⑦【申請内容確認】

最後まで入力すると確認画面が出ますので、申請内容を確認の上、よろしければ、「申請」をクリックしてください。 修正したい場合は「修正」を、中止したい場合は「中止」をクリックしてください。

עונ ואַ 🖤 ੫ 🗉 = < 自動で返信しています RPIM 申請内容の確認 保護者氏名 長門太郎 学校名 深川小学校 学年 6年 長門花子 児童·生徒氏名 交付申請額(補助上限額) 10,000円 山口銀行 金融機関名 支店名 長門 口座種別 普诵 口座番号 1234567 口座名義人 ナガト タロウ 下記に同意の上、上記のとおり修学旅行費補助 金を申請します。 【同意事項】 補助金の交付が決定された場合には、決定額を 請求します。 決定の通知はLINEで受領します。 中止 修正

#### ⑧【申請完了】

申請手続きが完了すると、下記のような手続き終了を お知らせする文面が表示されます。

申請手続きの画面は、交付決定通知※が届くまでは 確認のため削除しないようにしてください。 ※交付決定通知もLINEで行います。

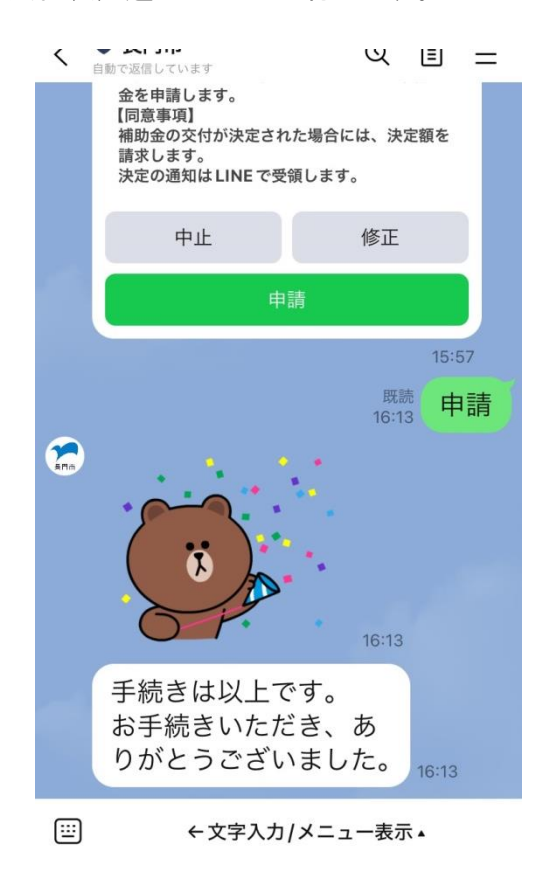

# ⑨【交付決定通知】

審査が完了したら、LINEで下記のとおり交付決定通知 を行います。

リンクをクリックすると、交付決定通知書が表示されますので、決定金額や振込予定日をご確認ください。

| ••• doc | como 4G                                                                                       | 16:21                                                           |           | ●        ●        ●        ● |    |  |
|---------|-----------------------------------------------------------------------------------------------|-----------------------------------------------------------------|-----------|------------------------------|----|--|
| <       | ♥ 長門市 自動で返信しています                                                                              |                                                                 | Q         | ≣                            | Ξ  |  |
|         | 申請番号                                                                                          | 処理完了<br>SHN-C                                                   | 00001     | 207                          |    |  |
| æ,      | 申請いただいた<br>しました。                                                                              | 修学旅行費補助金                                                        | ②の審査      | が完了                          |    |  |
|         |                                                                                               |                                                                 |           | 14:1                         | 10 |  |
| EPim    | 修学旅行補<br>決定通知の<br>す。下記。                                                                       | 捕助金申請<br>⊃お知らせ<br>⊧りご確認                                         | のでく       |                              |    |  |
|         | https://<br>nagato.my<br>om/sfc/p/<br>5j000000<br>J400000<br>PZe3fU9z<br>MKicTPOr<br>kTuU7Cx/ | <u>y.salesford</u><br>DAQb0/a/<br>1Yu0B/<br>2DMAe2u<br>melMfVb9 | <u>km</u> | $\Big]$                      | ↓  |  |
|         | Saloctor                                                                                      |                                                                 |           |                              |    |  |
| Ē       | ←文字                                                                                           | 字入力/メニュ                                                         | 一表示       | <b>₹</b> ▲                   |    |  |

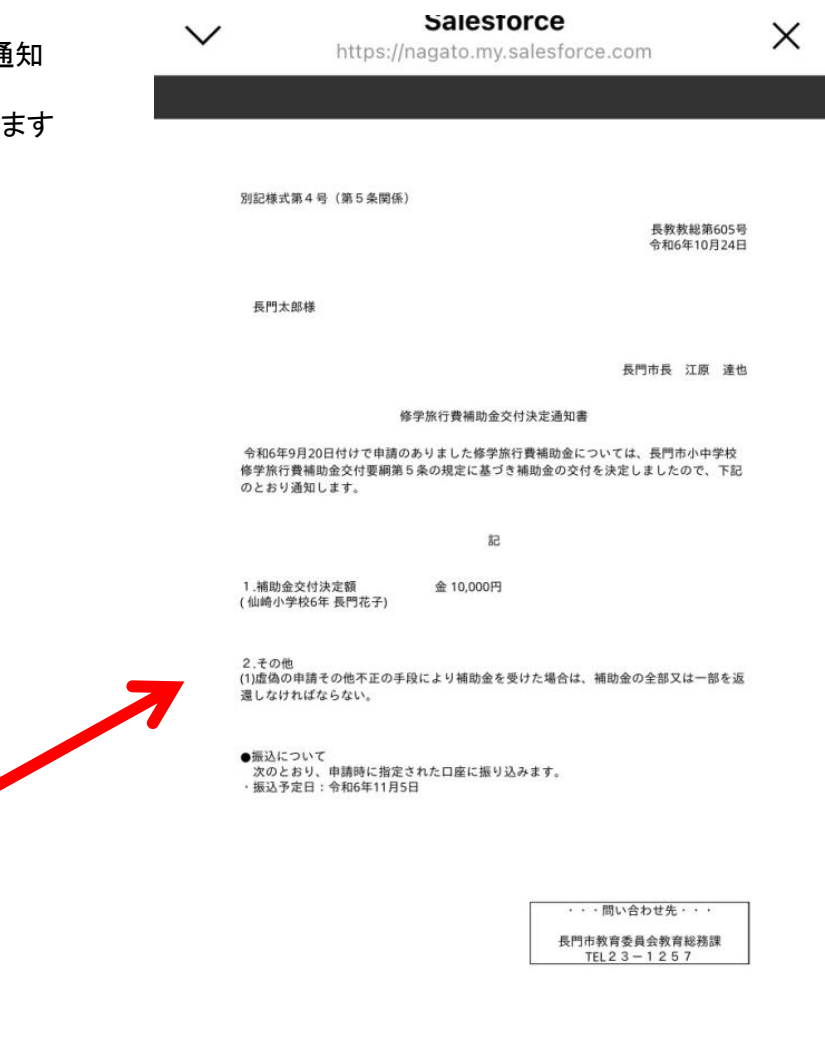